## **COMMENT ACCÉDER AU CONTENU DE VOTRE FORMATION**

Vous retrouverez dans le <u>contenu</u> :

- PDF des conférenciers
- Informations pertinentes : horaire, emplacement, liens ZOOM...
- L'évaluation du colloque
- > Date de remise des certificats de crédits, etc.
- 1. Allez sur le site du DPC : <u>https://catalogue.dpcmed.umontreal.ca/</u>
- **2.** Connectez-vous à votre compte DPC en entrant vos identifiants de connexion (le mêmes avec lesquels vous vous êtes inscrits) :

| $\leftarrow$ | $\rightarrow$    | С                      | Ô | https://catalog | gue.dpcmed.umontreal.ca |              |                       |
|--------------|------------------|------------------------|---|-----------------|-------------------------|--------------|-----------------------|
| U            | niversi<br>de Mo | té <b>m</b><br>ontréal |   | Test            |                         | He connecter | Mot de passe oublié ? |

3. Allez dans la section Mon dossier

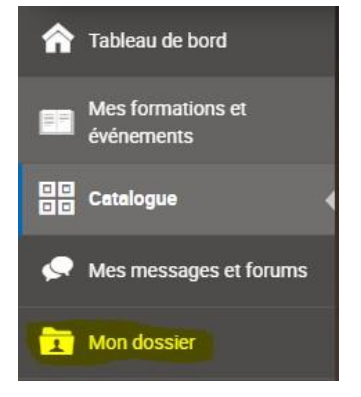

4. Allez dans l'onglet Résumé

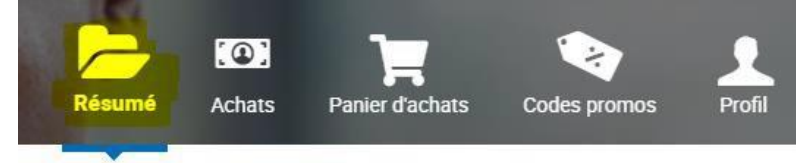

5. Cliquez sur le titre de la formation pour accéder au contenu de la formation (exemple ci-dessous) :

| Les Succès d'année - 7e édition   |            | 20 octobre 2022 | Inscrit | DPC     |
|-----------------------------------|------------|-----------------|---------|---------|
| Inscription 2 jours en présentiel | - <u>-</u> | 20 0000010 2022 | macint  | Portail |

**6.** Vous trouverez les onglets avec les documents et informations pertinentes (c.f. exemple cidessous) :

| INFORMATIONS IMPORTANTES         | HORAIRE ET LIEU DU COLLOQUE                                                      | JEUDI 20 OCTOBRE - PDF DES | VENDREDI 21 OCTOBRE - PDF DES |
|----------------------------------|----------------------------------------------------------------------------------|----------------------------|-------------------------------|
|                                  | 1 élément                                                                        | CONFÉRENCIERS              | CONFÉRENCIERS                 |
| LIEN DE L'ÉVALUATION DU COLLOQUE | LISTE DES CONFLITS D'INTÉRET DU<br>COMITÉ ORGANISATEUR ET DU COMITÉ<br>1 élément |                            |                               |